# Breve Introducción teórica

Que debemos tomar en cuenta antes de generar un documento en Pohotoshop

-Resolución: Se mide en píxeles por pulgada (DPI)

- Si la imagen será utilizada en pantalla o pagina Web de 75 a 100 DPI
- Si la imagen será utilizada en una impresora chorro de tinta o Láser 150 a 200 DPI
- Si la imagen será utilizada en película esta bien de 256 a 300 DPI

-Tamaño: Ancho x alto en centímetros generalmente, para la web en pixels

-Modo: Sistemas de colores por el cual se forma la imagen

RGB -Rojo, Verde y Azul. Sistema que utiliza el monitor

CMYK -Cian Magenta, Amarillo y Negro. Sistema que utiliza la imprenta

Escala de Grises -Negro y su degradación al blanco

Mapa de Bits -Negro y Blanco (el blanco no es un color)

Luego de terminado un trabajo se deberá guardar como algún tipo de imagen, según su destino, estas se diferencia por su extensión.

-PSD formato oriundo de Photoshop, útil para trabajos de alta calidad y de imprenta.

-JPG y GIF se utilizan para páginas Web, las JPG comprimen los archivos. El sistema de compresión que utiliza e reducción de colores, pero admiten por píxel hasta 16 millones de colores. El GIF admite hasta 265 colores eso genera archivos más pequeños y bajos en calidad de color, pero puede tener fondo transparente.

Generalmente las JPG se utilizan para fotos y los GIF para dibujos logotipos etc.

-TIF es el formato que comprime poco pero de mejor calidad en color, admite canales alfa y trazado. Se utiliza para imprenta.

-PNG es un formato más nuevo y reúne las cualidades de los dos anteriores, comprime, fondos transparentes, y hasta 16 millones de colores. Antiguamente algunos navegadores no las leian.

-BMP característico de Windows

-PICT característico de Mac

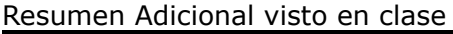

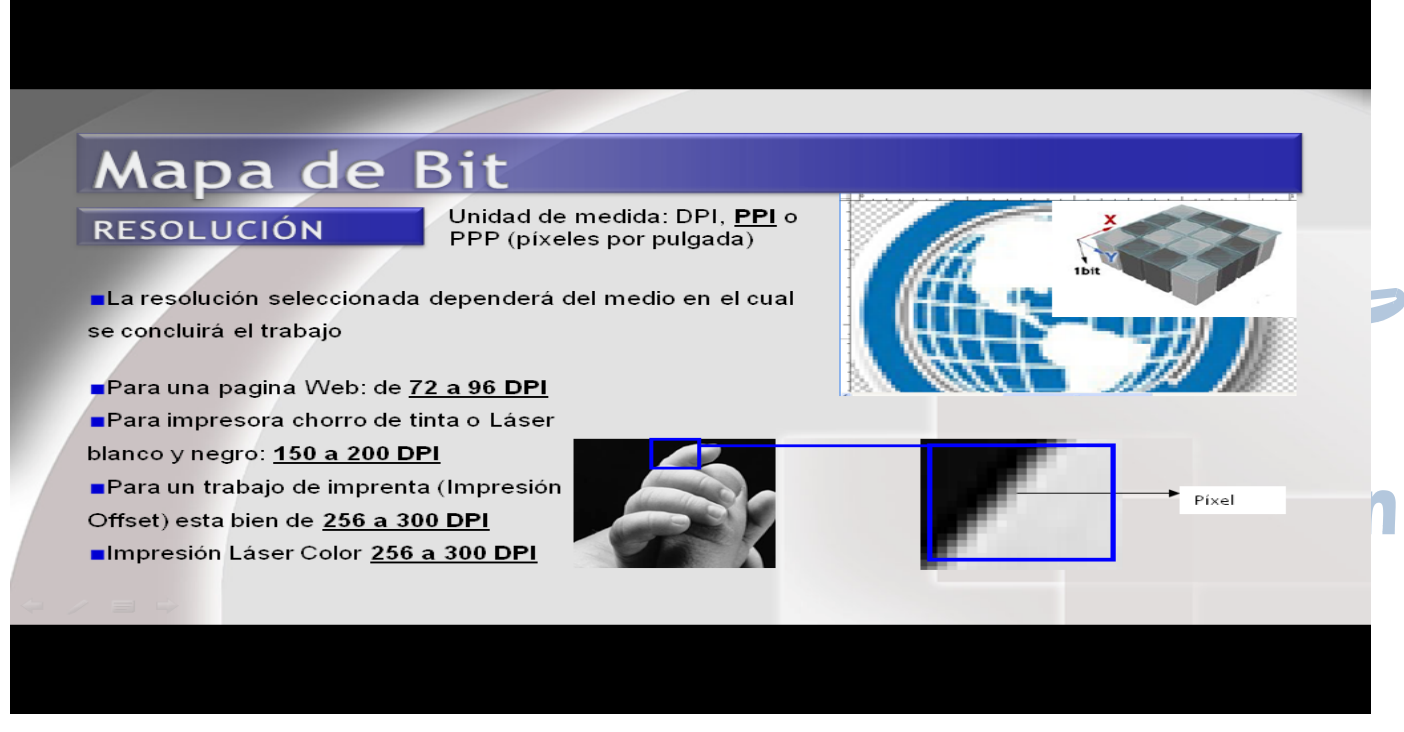

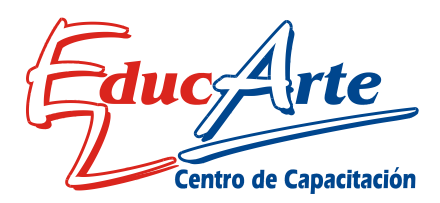

# Mapa de Bit

## Modo

Se lo puede entender como profundidad de píxel

 Para una pagina Web, presentaciones multimedia, impresora a chorro de tinta:
 RGB (Rojo Verde Azul)

■Para impresora Láser Color: CMYK (Cian, Magenta, Amarillo y Negro)

■Para un trabajo de imprenta (Impresión offset): CMYK

■Plotters: generalmente CMYK

| Imagen | Profundidad                                | Cantidad de<br>colores    | Formatos                  |
|--------|--------------------------------------------|---------------------------|---------------------------|
|        | 1 bit                                      | 21=2 colores              | GIF<br>BMP                |
| 6.2    | 4 bit                                      | 24=16 colores             | GIF<br>BMP                |
| a 8 0  | 8 bit<br>(1 BYTE)                          | 28=256 colores            | BMP<br>GIF                |
| 6      | 16 bit<br>(2 BYTE)                         | 216=65536<br>colores      | BMP<br>TGA<br>PSD<br>PNG  |
| 6.     | 24 bit<br>1 BYTE R<br>1 BYTE G<br>1 BYTE B | 224=16.777.216<br>colores | BMP<br>TGA<br>JPG<br>PICT |

# Mapa de Bit

# Modo

Luego tenemos los modos conocidos como "Mapa de Bit" y "Escala de Grises" que sirven para todas las circunstancias pero no tienen color

Mapa de Bit: Solo Blanco y Negro Escala de grises: Blanco, Negro y Grises

| 16<br>bits |  |
|------------|--|
| 24<br>bits |  |

# Imágenes de 32 bits

| 6 | imagen<br>24 bits (3 colores)                | 224 = 16'777.216 colores          |
|---|----------------------------------------------|-----------------------------------|
|   | Máscara:<br>8 bits (1 byte de transparencia) | 28 = 256 niveles de transparencia |
|   | Imagen resultante sobre fondo verde          | 232 = color + transparencia       |

# Mapa de Bit

## Tamaño

El tamaño en área, para el sector imprenta lo podemos definir en centímetros o milímetros. Ancho x Alto

Para paginas web y presentaciones multimedia generalmente se defines en Pixeles. Dado que las dimensiones de los monitores están definidos en pixeles. Ancho x Alto

| Tamaño en Profundida<br>Pixeles en Pixeles | Profundidad |           | Tamaño d  | el archivo |        |
|--------------------------------------------|-------------|-----------|-----------|------------|--------|
|                                            | en Pixeles  | Bits      | Bytes     | KBytes     | Mbytes |
| 640 x 480                                  | 1 Bit       | 307.200   | 38.400    | 37.5       | 0.036  |
| 640 x 480                                  | 4 Bit       | 1.228.800 | 153.600   | 150        | 0.146  |
| 640 x 480                                  | 8 Bit       | 2.457.600 | 307.200   | 300        | 0.292  |
| 640 x 480                                  | 16 Bit      | 7.372.800 | 921.600   | 900        | 0.878  |
| 640 x 480                                  | 24 Bit      | 9.830.400 | 1.128.000 | 1200       | 1.171  |

Tabla de Unidades de Medida

| 8 Bits     | 1 Byte  |
|------------|---------|
| 1024 Byte  | 1 KByte |
| 1024 KByte | 1 MByte |
| 1024 MByte | 1 GByte |
|            |         |

| Tipo de original     | Destino         | Método escaneado  | Tamaño en RAM |
|----------------------|-----------------|-------------------|---------------|
| Fotografía 10x15 cm  | Pantalla        | 75 ppp / 24 bits  | 0,4 MB        |
|                      | Impresora B/N   | 300 ppp / 8 bits  | 2 MB          |
|                      | Impresora color | 300 ppp / 24 bits | 6 MB          |
| Texto o dibujo en    | Pantalla        | 75 ppp / 1 bit    | 66 KB         |
| DIN-A4               | Impresora       | 300 ppp / 8 bit   | 8 MB          |
|                      | OCR             | 300 ppp / 1 bit   | 1 MB          |
| Foto DIN-A4 en color | Pantalla        | 75 ppp / 24 bits  | 1,6 MB        |
|                      | Impresora       | 300 ppp / 24 bits | 25 MB         |

Mapa de Bit

# Tipos de Archivos

Los tipos de archivos seleccionados al finalizar, dependerá del medio en el que se mostrara la imagen

 Para paginas Web, presentaciones multimedia: JPG, GIF, PNG
 Para un trabajo de imprenta (Impresión offset): TIF, PSD

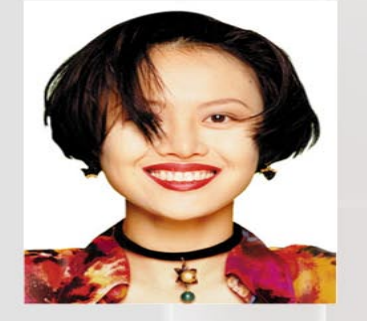

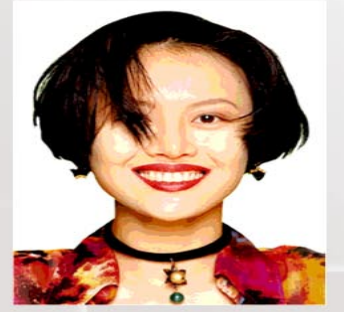

En formato **JPG** en la imprenta o **GIF** en la web

# Mapa de Bit

# Tipos de Archivos

### Características de los distintos formatos

#### JPG

- Admite 16 millones de colores
- Alto nivel de compresión (elimina colores)
- unas 10 veces menos.
- No permite fondos transparentes
- Recomendado para fotos

#### GIF

- Admite 256 colores
  - Genera archivos más pequeños por la poca
- información de color Permite fondos transparentes
- Recomendado para dibujos y logos

#### **■**PNG

- Admite 16 millones de colores
- Alto nivel de compresión (elimina colores)
  unas 10 veces menos.
- Permite permite fondos transparentes
- ■Recomendado para fotos, dibujos y logos
- TIF
  - Admite 24 millones de colores
  - Comprime pocoPermite fondos transparentes
  - ■Utiliza trazados
- **PSD**: formato de Photoshop

Interfase del Usuario barras de herramientas ventanas, caja de herramientas área de Documento etc.

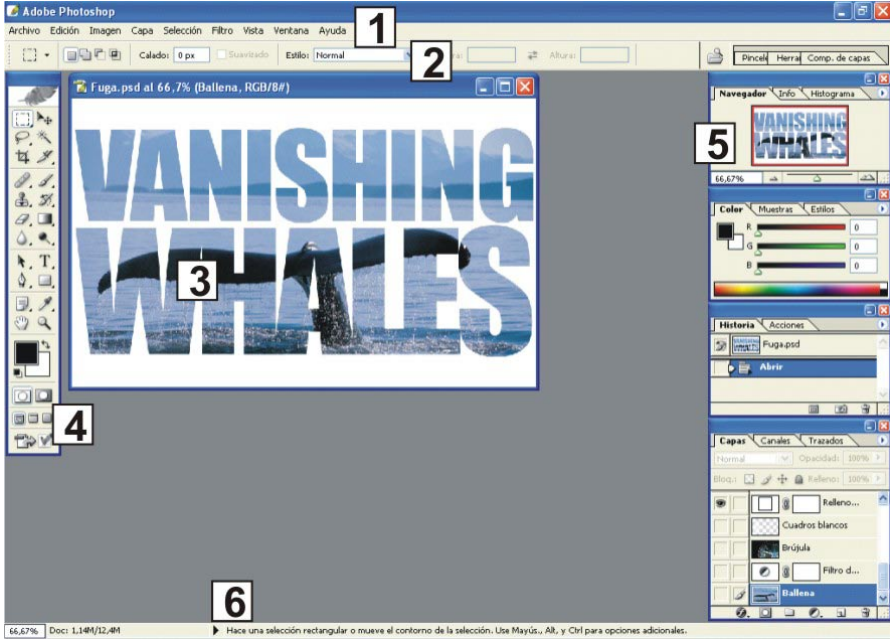

- 1: Barra de Menú
- 2: Barra de Opciones, cambia según la herramienta seleccionada
- 3: Documento activo
- 4: Caja de herramientas
- 5: Ventanas
- 6: Barra de Información
- Herramienta Marco rectangular
  - 🖳 Marco elíptico
  - 💷 Marco fila única
  - 🕴 Marco columna única

# -Herramientas de selección:

Marco Rectangular: con shift crea cuadrados Marco elíptico: con shift crea círculos

| • | ₽ Lazo           | L |
|---|------------------|---|
|   | 🏳 Lazo poligonal | L |
|   | 🕼 Lazo magnético | L |

**Lazo**: crea formas a pulso dejando presionado y arrastrando, cierra

### automático

**Lazo poligonal**: crea formas poligonales haciendo clic y soltando, cierra donde comenzó o doble clic

**Lazo magnético**: un clic y movemos cuando se desvía hacemos clic, se pega según las diferencias de color

**Varita mágica**: selecciona por similitud de colores, hacemos clic en un color, según el nivel de tolerancia selecciona más o menos.

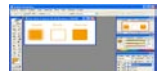

-Para mover una selección tomamos desde adentro con cualquier herramienta de selección y con el botón de la barra de opciones de selección nueva activado, no con el puntero -Para transformar una selección: Selección / Transformar Selección

-En el menú selección / Modificar, tenemos las siguientes opciones:

Borde – Queda doble en forma de marco

Suavizar – Redondea las esquinas según el valor

Expandir – Agranda la selección

Contraer. – Achica la selección.

-Selección / Calar, al rellenar un objeto que con los bordes esfumados

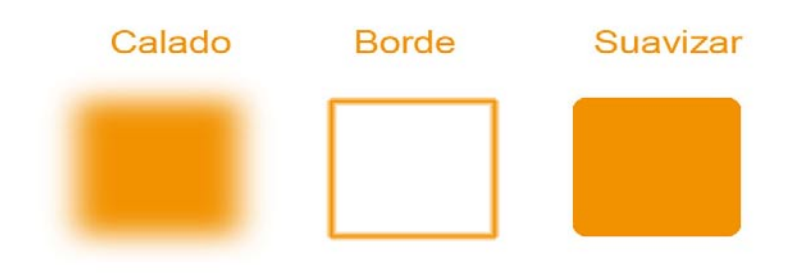

# Atajos de Teclado

| Control + A         | Selecciona todo el documento              |
|---------------------|-------------------------------------------|
| Control + D         | Quita Selección                           |
| Control + H         | Oculta y muestra selecciones              |
| Shift               | Suma selecciones                          |
| Alt                 | Resta selecciones                         |
| Shift + Alt         | Selecciona áreas de intersección          |
| Control + Z         | Un nivel de des hacer                     |
| Control + Alt + Z   | Varios pasos hacia atrás                  |
| Control + C         | Copiar                                    |
| Control + V         | Pegar                                     |
| Alt + Backspace     | Rellena                                   |
| Control + Backspace | Rellena con color de Fondo                |
| Shiftr + Backspace  | Abre cuadro de dialogo de relleno.        |
| Control + T         | Transformación libre de elementos de Capa |